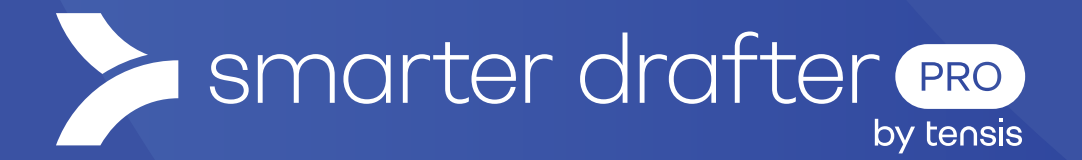

# Install the Microsoft Word Add-In

General Knowledge

Published: 23 January 2025

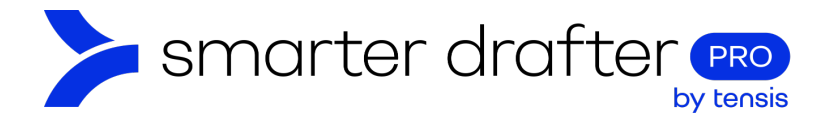

#### Table of Contents

| Insto | Illing 1 | the Smarter Drafter Word Add-in            | .2         |
|-------|----------|--------------------------------------------|------------|
|       | Insta    | II from within Word                        | .2         |
|       | 1.       | Click the Developer tab and click Add-Ins  | .2         |
|       | З.       | Type "Smarter Drafter" into the search bar | .3         |
|       | 4.       | Click Add                                  | .3         |
| The / | Add-l    | n is installed in the ribbon               | 2<br>2<br> |
|       | Enab     | ole Design Mode                            | .3         |

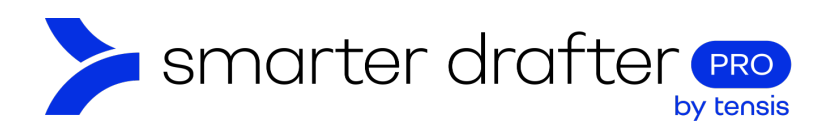

## Installing the Smarter Drafter Word Add-in

The Smarter Drafter Word Add-in can be installed in two ways:

- 1. Directly from Microsoft Word.
- 2. From the official Microsoft App Marketplace.

**Note:** The easiest way to start using the Smarter Drafter Word Add-in is to enable it from within Microsoft Word.

## Install from within Word

1. Click the Developer tab and click Add-Ins.

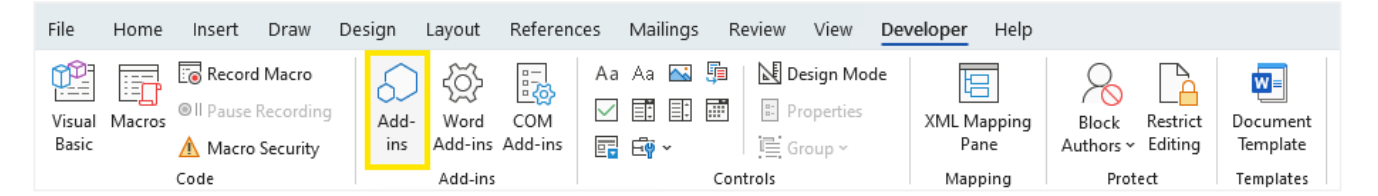

2. Click the button to visit the Office Store.

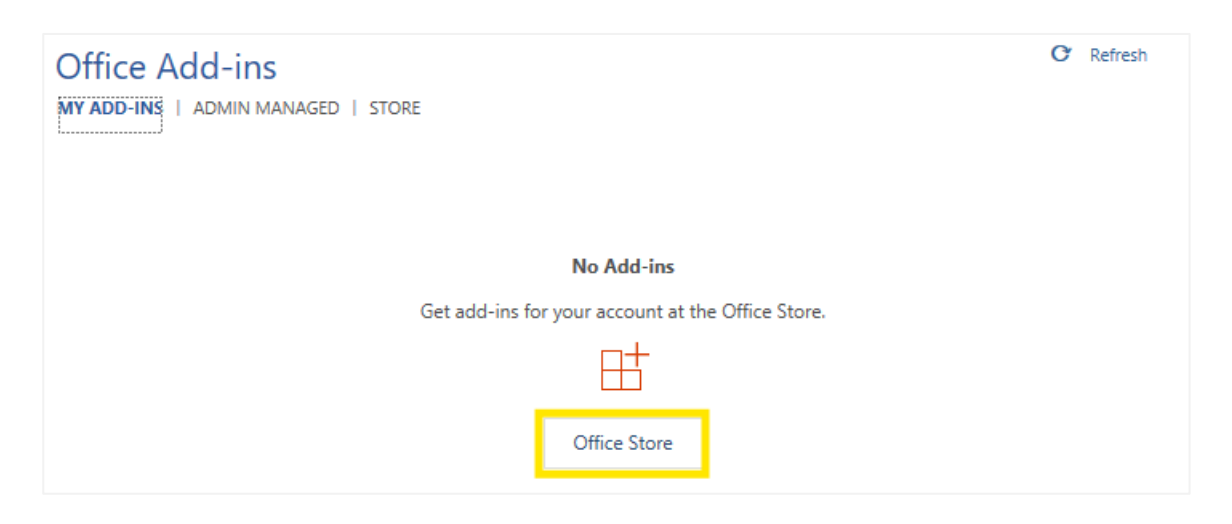

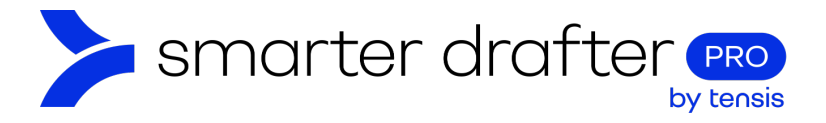

- 3. Type "Smarter Drafter" into the search bar.
- 4. Click Add.

| smarter drafter 🛛 🔎   | Sort by: Po                                                             | opularity $\smallsetminus$ |
|-----------------------|-------------------------------------------------------------------------|----------------------------|
| Category              | Smarter Drafter Enterprise                                              |                            |
| All                   | A no-code platform to automate legal and other sophisticated documents. | Add                        |
| Best Apps of the Year | Additional purchase may be required                                     |                            |

5. Click Continue to accept the license terms and install the Add-In.

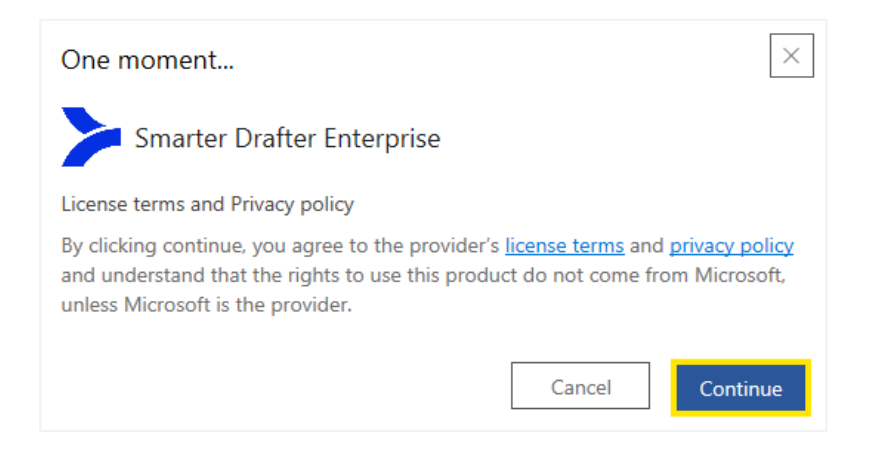

6. The Add-In is installed in the ribbon.

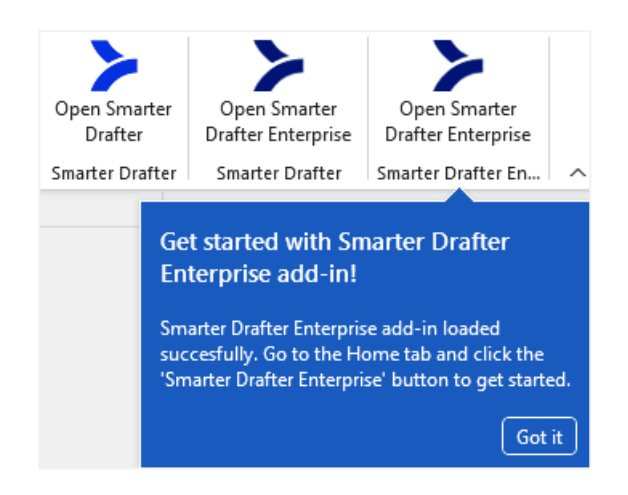

### Enable Design Mode

When working on Smarter Drafter templates, design mode is invaluable. To turn on design mode:

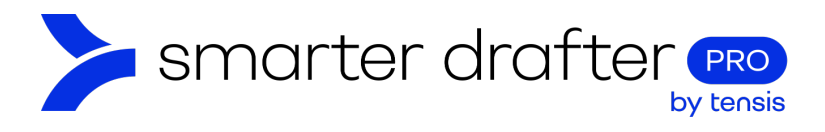

- 1. Click the Developer tab
- 2. Enable Design Mode.

| File            | Home   | Insert                                 | Draw                             | Design      | Layout                           | Reference      | ces | Mail    | ings | Re   | eview                  | View                             | Dev | eloper Help                    |                            |                            |                                   |
|-----------------|--------|----------------------------------------|----------------------------------|-------------|----------------------------------|----------------|-----|---------|------|------|------------------------|----------------------------------|-----|--------------------------------|----------------------------|----------------------------|-----------------------------------|
| Visual<br>Basic | Macros | E Record<br>I Pause<br>▲ Macro<br>Code | l Macro<br>Recording<br>Security | Add-<br>ins | کی<br>Word<br>Add-ins<br>Add-ins | COM<br>Add-ins | Aa  | Aa<br>E | ▲    | Cont | Di<br>Pr<br>G<br>trols | esign Moo<br>roperties<br>roup ~ | le  | XML Mapping<br>Pane<br>Mapping | Block<br>Authors ~<br>Prot | Restrict<br>Editing<br>ect | Document<br>Template<br>Templates |